## NOW SETUP INSTRUCTION

Step 1 : FIRST LOGIN INTO NOW OLD VERSION

Step 2 : GO TO MARKET >> MARKET GROUP SETTINGS >> CLICK ON EXPORT GROUP >> SAVE MARKET WATCH FILE IN C:\PROGRAMFILES\NOW

Step 3 : LOGOUT

Step 4 : COPY C:\PROGRAM FILE\NOW folder to D:\ AS BACK UP

Step 5 : DOWNLOAD NOW-v.1.4.3.9\_Setup.exe

Step 6 : DOUBLE CLICK & RUN

Step 7 : NOW GO TO NOW BACK UP FOLDER >>> COPY nestclient.ini, Usersetting.ini, Marketwatch.ini >>> Paste the same in C:\Program File\NOW

Step 8 : DELETE nsescript.nest, nfoscrip.nest from C:\PROGRAM FILES\NOW

Step 9 : LOGIN INTO NOW NEW VERSION